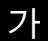

# ORACLE Technology NETWORK

J2EE Oracle9*i* Application Server Oracle9*i* JDeveloper

# **Quick Reference Guide**

| J2EE | :J:  | 2EE | 1.2 | ٧S | J2 | EE | 1.3 |
|------|------|-----|-----|----|----|----|-----|
| J2EE | 1.2  | 1.3 | API |    |    |    |     |
|      |      |     | . [ | 1  | ]  | [  | 2   |
| ]    | J2EE |     |     |    |    |    |     |

| J2EE 1.2    | J2EE 1.3                                                                        |
|-------------|---------------------------------------------------------------------------------|
| EJB 1.1     | EJB 2.0                                                                         |
| JSP 1.1     | JSP 1.2                                                                         |
| Servlet 2.2 | Servlets 2.3                                                                    |
| JDBC 1.2    | JDBC 2.0                                                                        |
| JTA 1.0     | JTA 1.0                                                                         |
| -           | JMS 1.0.2                                                                       |
| )-          | JAAS 1.0                                                                        |
| -           | JCA 1.0                                                                         |
|             | J2EE 1.2<br>EJB 1.1<br>JSP 1.1<br>Servlet 2.2<br>JDBC 1.2<br>JTA 1.0<br>-<br>)- |

| 2 : Enterprise JavaBeans 1.1 2.0         |                                       |  |  |
|------------------------------------------|---------------------------------------|--|--|
| EJB Bean Type                            | EJB 1.1 (J2EE 1.2) EJB 2.0 (J2EE 1.3) |  |  |
| Stateful Session EJB                     |                                       |  |  |
| Stateless Session EJB                    |                                       |  |  |
| Container Managed Persistence Entity EJB |                                       |  |  |
| Bean Managed Persistence Entity EJB      |                                       |  |  |
| Message Driven Beans                     |                                       |  |  |
| Local EJB Clients                        |                                       |  |  |

| XML                        | Java | 3 : Java XML Pack API       |          |                |
|----------------------------|------|-----------------------------|----------|----------------|
| Java Community             |      |                             | Java API | XML            |
| Process(JCP) XML           | _    | Java API for XML Parsing    | JAXP     | DOM, SAX, XSL  |
|                            |      | Java API for XML Messaging  | JAXM     | SOAP ebXML     |
| Java XML Pack<br>. API [3] |      | Java API for XML RPC        | JAX-RPC  | SOAP           |
|                            |      | Java API for XML Registries | JAXR     | UDDI ebXML     |
|                            | ] .  | Java API for XML Binding    | JAXB     | XML DTD/Schema |
|                            |      |                             |          |                |

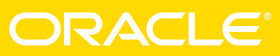

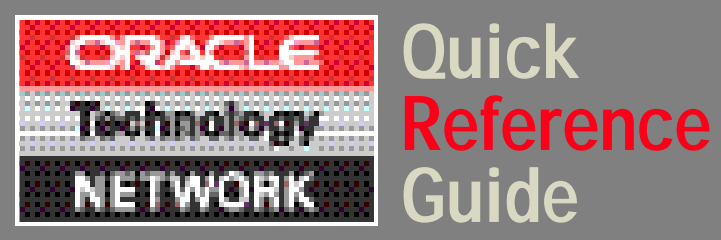

# ORACLE91AS CONTAINERS FOR J2EE (OC4J)

|                                                                                                    |                                  | :                                                                       |                                                                                    |  |  |  |
|----------------------------------------------------------------------------------------------------|----------------------------------|-------------------------------------------------------------------------|------------------------------------------------------------------------------------|--|--|--|
| OC4J                                                                                                    |                                  | java -jar j2ee_home/admin.jar                                           |                                                                                    |  |  |  |
| OC4J                                                                                                    | :                                | ormi:// <oc4j_host>:<oc4j_ormi_port></oc4j_ormi_port></oc4j_host>       |                                                                                    |  |  |  |
| java -jar \$j2ee_home/oc4j.jar <optior< td=""><td>IS&gt;</td><td>admin <adminpassword>-undeploy</adminpassword></td><td colspan="4">admin <adminpassword>-undeploy <applicationname></applicationname></adminpassword></td></optior<> | IS>                              | admin <adminpassword>-undeploy</adminpassword>                          | admin <adminpassword>-undeploy <applicationname></applicationname></adminpassword> |  |  |  |
| \$j2ee_home \$oracle_home/j2ee                                                                                                    | /home .                          | -keepFiles                                                              |                                                                                    |  |  |  |
| OC4J                                                                                                    |                                  | <applicationname> OC4J</applicationname>                                |                                                                                    |  |  |  |
| . <options> OC4J</options>                                                                                                    | I                                | 가keepFiles                                                              |                                                                                    |  |  |  |
| OC4J                                                                                                    | :                                |                                                                         |                                                                                    |  |  |  |
| java -jar \$j2ee_home/admin.jar ormi                                                                                                    | i://localhost/                   |                                                                         |                                                                                    |  |  |  |
| admin> <admin-password> -shutdow</admin-password>                                                                                                    | <i>i</i> n                       | OC4J J2EE                                                               |                                                                                    |  |  |  |
|                                                                                                    |                                  | java -jar \$j2ee_home/admin.jar orr                                     | ∶<br>ni:// <oc4j_host>:</oc4j_host>                                                |  |  |  |
|                                                                                                    |                                  | <oc4j_ormi_port> admin <adminpassword></adminpassword></oc4j_ormi_port> |                                                                                    |  |  |  |
| :                                                                                                    |                                  | -bindWebApp <app_deploy_name></app_deploy_name>                         |                                                                                    |  |  |  |
| • j2ee/home/default-web-app                                                                                                    | JSP                              | <web_app_name> <web_site_name></web_site_name></web_app_name>           |                                                                                    |  |  |  |
|                                                                                                    |                                  | <context_root></context_root>                                           |                                                                                    |  |  |  |
| JSP URL                                                                                                    |                                  | • <app_deploy_name></app_deploy_name>                                   |                                                                                    |  |  |  |
| http:// <apache_host>:7777/j</apache_host>                                                                                                    | 2ee/ <path-to-jsp></path-to-jsp> | • <web_app_name>EAR</web_app_name>                                      | WAR .                                                                              |  |  |  |
| : j2ee/home/default-webapp                                                                                                    | /examples/Hello.jsp              | - WAR                                                                   |                                                                                    |  |  |  |
| JSP                                                                                                    |                                  | • <web_site_name></web_site_name>                                       |                                                                                    |  |  |  |
| http:// <apache_host>:7777/j2ee/</apache_host>                                                                                                    | examples/Hello.jsp               | web-site.xm                                                             | I .                                                                                |  |  |  |
|                                                                                                    |                                  | • <context_root></context_root>                                         |                                                                                    |  |  |  |
| • Java                                                                                                    |                                  |                                                                         |                                                                                    |  |  |  |
| j2ee/home/default-webapp/WEI                                                                                                    | B-INF/classes                    |                                                                         |                                                                                    |  |  |  |
|                                                                                                    |                                  | javax.sql.DataSource                                                    | Java                                                                               |  |  |  |
| : my.HelloServlet                                                                                                    |                                  |                                                                         | JDBC                                                                               |  |  |  |
| j2ee/home/default-web-app                                                                                                    | /WEB-INF/classes/my/             | /HelloS .                                                               |                                                                                    |  |  |  |
| ervlet.class .                                                                                                    |                                  | (                                                                       | ) Oracle                                                                           |  |  |  |
| web.xml                                                                                                    |                                  |                                                                         |                                                                                    |  |  |  |
| URL .                                                                                                    |                                  |                                                                         |                                                                                    |  |  |  |
| http:// <apache_host>:7777/j</apache_host>                                                                                                    | 2ee/servlet/my.HelloS            | ervlet                                                                  |                                                                                    |  |  |  |
|                                                                                                    |                                  | Oracle .                                                                |                                                                                    |  |  |  |

### For Technical articles about J2EE, go to www.oracle.com/oramag/ Oracle9iAS Application Server Containers J2EE, go to http://otn.oracle.com/tech/java/oc4j/

# data-sources.xml : <data-source class ="com.evermind.sql.DriverManagerDataS"ource name ="jdbc/DMDSNam"eccation=jdbc/DMDSLocation xa-location"jedbc/DMXADSejb-location"jedbc/emulatedDS"

username ⊰scott"password =tiger" url = jdbc:oracle:thin:@<oc4j\_host>:<TTC port>:<DB ID>" connection-driveforacle.jdbc.driver.OracleD⊮over

- · class Oracle OCJ .
- •name .
- •location .
- xa- location
- ·
- ejb- location EJB, JSP, JNDI . 가
- · · ·
- <TTC port> <DB ID> . • connection- driver java.sql.driver

## OC4J

| . OC4J    |
|-----------|
|           |
| JAZN      |
|           |
| JAAS OC4J |
|           |

# I

# HTTP : Oracle HTTP Server mod\_osso . OC4J URL EJB : EJB • EAR jndi.

- EAR jndi.properties
  jndi.properties
  EJB ()
  JavaBean EJB
- InitialContext .
- principal**s**ml .

# 1. XML

- <principals><groups> <group name= "alluser\$
  - <description>Group for all normal users</description>
  - <permission name= 'tmi:logit'>
  - <permission
  - name="com.evermind.server.rmi.RMIPermi\$sion
  - </group>
    - ...other groups...
- </groups>
- <users><user username = 'guest' password = welcome <description> Guest user</description>
- <group-membership group = 'allusers'/>
- </user></users></principals>

# 2. J2EE

a. XML

.

가

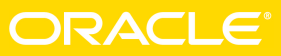

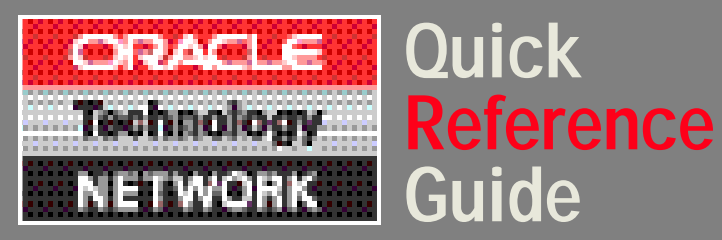

| •                                                                                                    |                                                   | <br><security-role-mapping name="VISITOR&lt;/td"><td></td></security-role-mapping>                                                                                                    |                 |  |
|----------------------------------------------------------------------------------------------------|---------------------------------------------------|----------------------------------------------------------------------------------------------------|-----------------|--|
| • WAR                                                                                                    | web.xml                                           | <pre><group name="allusers"></group></pre>                                                                                                    |                 |  |
| • EJB JAR                                                                                                    | eib-iar.xml                                       |                                                                                                    |                 |  |
| •EAR                                                                                                    | application.xml                                   | XML orioneib-iar.xml VI                                                                                                    | SITOR           |  |
| <security-role< td=""><td>&gt; XML .</td><td>·····</td><td></td></security-role<>                                                                                                    | > XML .                                           | ·····                                                                                                    |                 |  |
| <b>b.</b> ejb-jar.xml                                                                                                    | (bean)                                            |                                                                                                    |                 |  |
| X                                                                                                    | (ML :                                             | Oracle9 <b>i</b> JDeveloper                                                                                                    |                 |  |
| <method-perr< td=""><td>nission&gt;</td><td></td><td></td></method-perr<>                                                                                                    | nission>                                          |                                                                                                    |                 |  |
| <description< td=""><td>&gt; VISITOR role needed for CustomerBean</td><td>CodeCoach</td><td></td></description<>                                                                                                    | > VISITOR role needed for CustomerBean            | CodeCoach                                                                                                    |                 |  |
| msthods                                                                                                    |                                                   | CodeCoach Java                                                                                                    |                 |  |
| <td>in&gt;</td> <td>. CodeCoach</td> <td></td>                                                                                                    | in>                                               | . CodeCoach                                                                                                    |                 |  |
| -role-nam                                                                                                    | e>VISITOR                                         |                                                                                                    |                 |  |
| <method></method>                                                                                                    |                                                   | CodeCoacħ                                                                                                    |                 |  |
| <ejb-nam< td=""><td>e&gt;customerbean</td><td></td><td></td></ejb-nam<>                                                                                                    | e>customerbean                                    |                                                                                                    |                 |  |
| <metho< td=""><td>d-name&gt;*</td><td></td><td></td></metho<>                                                                                                    | d-name>*                                          |                                                                                                    |                 |  |
|                                                                                                    |                                                   | 1. 가 File   To                                                                                                    | ols             |  |
| <td>ermission&gt;</td> <td>CodeCoach CodeCoach</td> <td></td>                                                                                                    | ermission>                                        | CodeCoach CodeCoach                                                                                                    |                 |  |
| <b>c.</b> web.xml                                                                                                    |                                                   | 2 IDE CodeCoach                                                                                                    | l               |  |
| <security-co< td=""><td>onstraint&gt;</td><td>CodeCoach Log</td><td></td></security-co<>                                                                                                    | onstraint>                                        | CodeCoach Log                                                                                                    |                 |  |
| <web-reso< td=""><td>urce-collection&gt;</td><td></td><td>가</td></web-reso<>                                                                                                    | urce-collection>                                  |                                                                                                    | 가               |  |
| <web-res< td=""><td>ource-name&gt;SalesInfo<td>ame&gt; .</td><td></td></td></web-res<>                                                                                                    | ource-name>SalesInfo <td>ame&gt; .</td> <td></td> | ame> .                                                                                                    |                 |  |
| <url-patte< td=""><td>ern&gt;/salesinfo/*</td><td>3. Project   Project Settings</td><td></td></url-patte<>                                                                                                    | ern>/salesinfo/*                                  | 3. Project   Project Settings                                                                                                    |                 |  |
| <http-me< td=""><td>thod&gt;GET</td><td>[ 1] CodeCoach .</td><td></td></http-me<>                                                                                                    | thod>GET                                          | [ 1] CodeCoach .                                                                                                    |                 |  |
| <http-me< td=""><td>thod&gt;POST</td><td>CodeCoach</td><td></td></http-me<>                                                                                                    | thod>POST                                         | CodeCoach                                                                                                    |                 |  |
| <auth-co< td=""><td>nstr.aint&gt;</td><td></td><td></td></auth-co<>                                                                                                    | nstr.aint>                                        |                                                                                                    |                 |  |
| <role-na< td=""><td>ame&gt;VISITOR</td><td>4. pragmas</td><td>, ,</td></role-na<>                                                                                                    | ame>VISITOR                                       | 4. pragmas                                                                                                    | , ,             |  |
| <td>onstraint&gt;</td> <td>ge magnet following: (or given meets and pelligs</td> <td></td>                                                                                                    | onstraint>                                        | ge magnet following: (or given meets and pelligs                                                                                                    |                 |  |
|                                                                                                    |                                                   | - Tenne Anno Anno Anno Anno Anno Anno Anno                                                                                                    |                 |  |
| <td>constraint&gt;</td> <td>A designation of the Additional Additional Additicaa Additionad Additionad Additionad Additicaa Add</td> <td></td> | constraint>                                       | A designation of the Additional Additional Additicaa Additionad Additionad Additionad Additicaa Add |                 |  |
| 0                                                                                                    |                                                   | Oracle&JD<br>Project Setti                                                                                                    | eveloper<br>ngs |  |
| J.                                                                                                    |                                                   | CodeCoach                                                                                                    | Advice Tests    |  |
| principals.xml                                                                                                    | I :                                               | The second second secon |                 |  |

<security-role-mapping>

(orionweb.xml, orion-application.xml)

### For Technical articles about Oracle9/ JDeveloper, go to http://otn.oracle.com/products/jdev/ DOWNLOAD SOFTWARE, go to http://otn.oracle.com/software/

- CodeCoach PL/SQL . . CodeCoach 5. Oraclei JDeveloper Profilers 1. Project | Project Settings
- 2] Profiler [ . a. Profiler 3가 **b.** Event
- c. Execution d. Memory 2. Navigator Run
- Profile7⊁ .
- 3. Profiler Settings . [ 2] 4.

2] OracleØJDeveloper Project Settings Profiler

- 1. File | New Enterprise JavaBean Enterprise JavaBean
- 2. EJB 1
- .. 3. File | New **Deployment Profilers** EJB JAR .
- 4. Enterprise JavaBean . 5. File | New
- . 6.[3] 2
- 7. SOAP Register
- 1. File | New Web Service Stub/Skeleton Web Service Stub
- 2. URL WSDL 3.
- 4. Web Service Stub
  - Java JavaServer Page

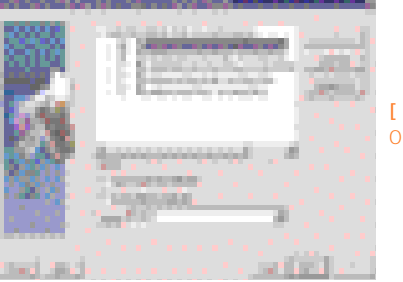

[ 3] OracleØJDeveloper

## J2EE

Oraclei JDeveloper Java , Enterprise JavaBeans

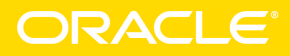